## **Registrierung im Online Shop**

1 Suchen Sie nach "Kino Laupen" in Ihrem Webbrowser

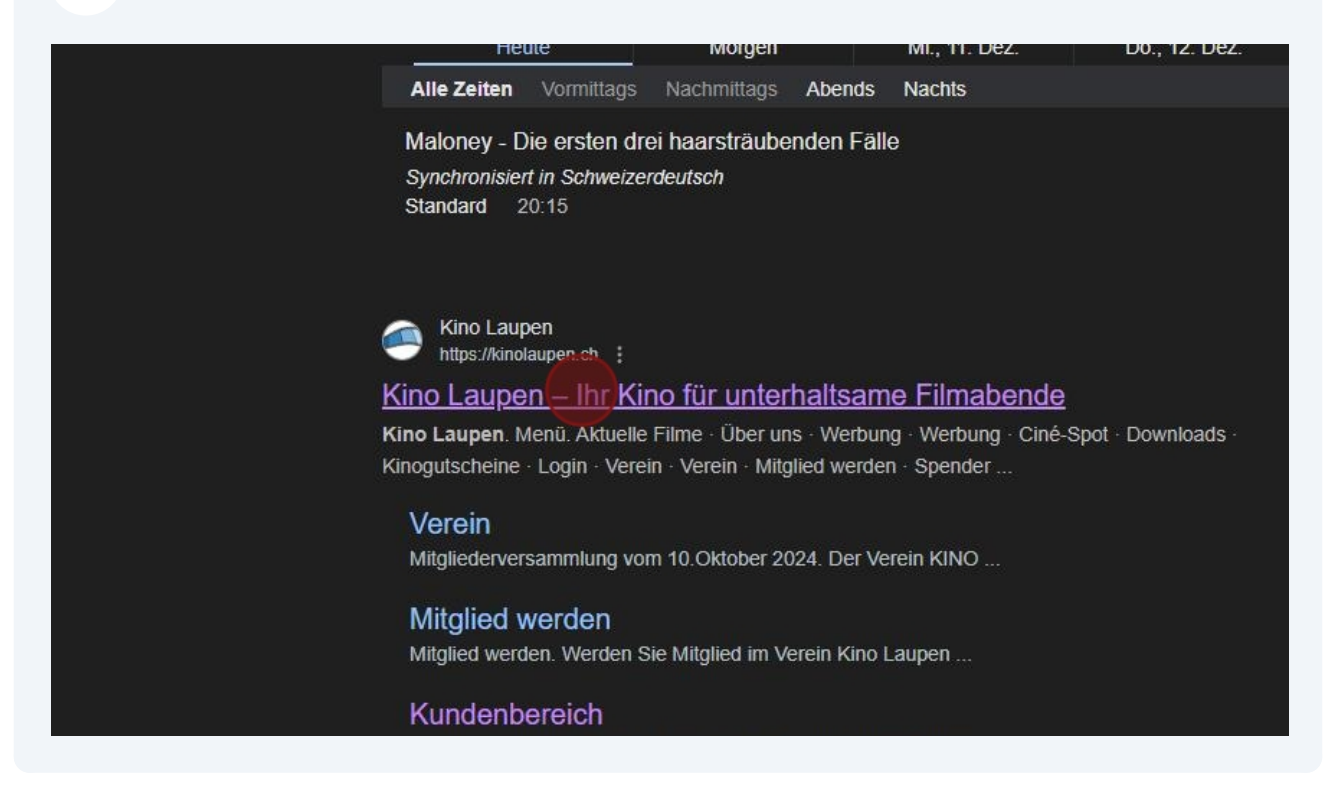

| 2 Navigieren Sie zu                 | រ "Login"                                                                    |          |
|-------------------------------------|------------------------------------------------------------------------------|----------|
| : 🚳 🗘 Todo 🗸 🚺 💿 🗘 mit              | it JFS 📄 🧟 Kino Laupen – Ihr Kino für unte 🗙 🕂                               |          |
| ) Tabellen 🗅 Social Media 📿 SISTRIX | IX 📀 UBS 🥪 Webmail 😰 Fahrenheit 🏟 Cortec ERP 🞯 Testfall-Assistent 😒 Pingen 편 | O Yodeck |
| WERBUNG ~ DOWNLOADS                 | KINOGUTSCHEINE LOGIN VEREIN ~                                                |          |
|                                     |                                                                              |          |
|                                     |                                                                              |          |
|                                     |                                                                              |          |

|     | <b>3</b> Wäh | len Sie "Re   | egistrieren"        |          |            |      |             |     |                  |
|-----|--------------|---------------|---------------------|----------|------------|------|-------------|-----|------------------|
|     |              |               |                     |          |            |      |             | ਸ ਪ | 🖄 👗 :            |
| ail | P Fahrenheit | () Cortec ERP | STestfall-Assistent | 🔁 Pingen | ··· Yodeck | 🔘 МХ | FontAwesome | >>  | Alle Lesezeichen |
|     |              |               |                     |          |            |      |             |     |                  |
| E   | LOGIN V      | EREIN 🗸       |                     |          |            |      |             |     | •••              |
|     |              |               |                     |          |            |      |             |     | Menü             |
| -   |              |               |                     |          |            |      |             |     |                  |
|     |              |               |                     |          | Registrie  | ren  |             |     |                  |
|     |              |               |                     |          |            |      |             |     |                  |
|     |              |               |                     |          |            |      |             |     |                  |
|     |              |               |                     |          |            |      |             |     |                  |
|     |              |               | ۲                   |          |            |      |             |     |                  |
|     |              |               |                     |          |            |      |             |     |                  |
|     |              |               |                     |          |            | 1    |             |     |                  |

| 4 Füllen Sie im F                               | Formular alle Pflichtfelder au                                     | IS                                                         |                                           |
|-------------------------------------------------|--------------------------------------------------------------------|------------------------------------------------------------|-------------------------------------------|
| 💌 🗇   💿   🖸 🕼 Support 🎦 🗘 SLA 🔘 🤃 Unik          | ategorisiert 👔 (3 Meldungen 🗉 🗘 Feature 🍪 (3 Todo 🖬 😗 🔹 🤅 mit J    | S = Kundenbereich - Kino Laupen × +                        |                                           |
| dev4 Tasks (mit JFS ) Unkategorisiert ) dev5 Su | pport 🍸 🔠   🚺 Kalidi 💿 Zoolidi 🗅 Tabellen 🗅 Social Media 📿 SISTRIX | 🔇 UBS 🥥 Webmail 🕐 Fahrenheit 🌔 Cortec ERP 🔯 Testfall-Assis | tent 😒 Pingen 📼 Yodeck 🚫 MX 🍺 FontAwesome |
| KINO LAUPEN<br>digital+3D                       | AKTUELLE FILME ÜBER UNS WERBUNG ~ DOWNLOADS                        | KINOGUTSCHEINE LOGIN VEREIN V                              |                                           |
| Registi                                         | rieren                                                             |                                                            | Anmelden                                  |
|                                                 | Mit * markierte Felder sind Pflichtfelder                          |                                                            |                                           |
|                                                 | Vorname*:                                                          | Name*:                                                     |                                           |
|                                                 | Maria 🗸                                                            | Imesch                                                     | ~                                         |
|                                                 | Strasse*:                                                          | Nummer*:                                                   |                                           |
|                                                 | Mondstrasse                                                        | ✓ 22                                                       | •                                         |
|                                                 | PLZ*: Ort*:                                                        |                                                            |                                           |
|                                                 | 3930 Visp                                                          |                                                            | *                                         |
|                                                 | Benutzername*:                                                     |                                                            |                                           |
|                                                 | mariaimesch 🗸                                                      |                                                            |                                           |
|                                                 | Geburtsdatum*:                                                     |                                                            |                                           |
|                                                 | 11.08.1999                                                         |                                                            |                                           |
|                                                 | E-Mail*:                                                           | E-Mail wiederholen*:                                       |                                           |
|                                                 | maria.imesch X                                                     | max.muster@gmail.com                                       |                                           |
|                                                 | Bitte gültige Emailadresse eingeben                                |                                                            |                                           |
|                                                 | Passwort*:                                                         | Passwort wiederholen*:                                     |                                           |
|                                                 | ٠                                                                  |                                                            |                                           |
|                                                 | Ja, ich möchte per E-Mail über News, Aktionen und Gutscheine info  | miert werden. Abmeldung jederzeit möglich.                 | Postätison                                |

**5** Aktivieren Sie bei Bedarf die Checkbox "Ja, ich möchte per E-Mail über News, Aktionen und Gutscheine informiert werden. Abmeldung jederzeit möglich."

| ~                       |                                           |     |            |             |  |
|-------------------------|-------------------------------------------|-----|------------|-------------|--|
|                         | E-Mail wiederholen*:                      |     |            |             |  |
| •                       | maria.imesch@outlook.de                   |     |            |             |  |
|                         | Passwort wiederholen*:                    |     |            |             |  |
| ••                      | [                                         |     | ,e         | $\diamond$  |  |
| n und Gutscheine inform | iert werden. Abmeldung jederzeit möglich. |     | Bestätiger | n           |  |
|                         |                                           |     |            |             |  |
|                         |                                           | AGB | Impressum  | Datenschutz |  |
|                         |                                           |     |            |             |  |

## Wählen Sie "Bestätigen"

| e mannen ere bestanigen                      |           |             |  |
|----------------------------------------------|-----------|-------------|--|
|                                              |           |             |  |
|                                              |           |             |  |
|                                              |           |             |  |
| E-Mail wiederholen*:                         |           | 2           |  |
| maria.imesch@outlook.de                      |           |             |  |
| Passwort wiederholen*:                       |           |             |  |
|                                              | J.        |             |  |
| (                                            | -         | _           |  |
| ormiert werden. Abmeldung jederzeit möglich. | Bostätigo |             |  |
|                                              | Destalige |             |  |
|                                              |           |             |  |
|                                              |           |             |  |
|                                              |           |             |  |
|                                              |           |             |  |
|                                              |           |             |  |
| AGB                                          | Impressum | Datenschutz |  |
|                                              |           |             |  |
|                                              |           |             |  |